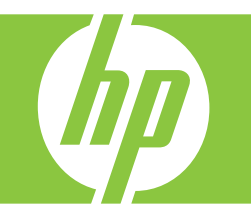

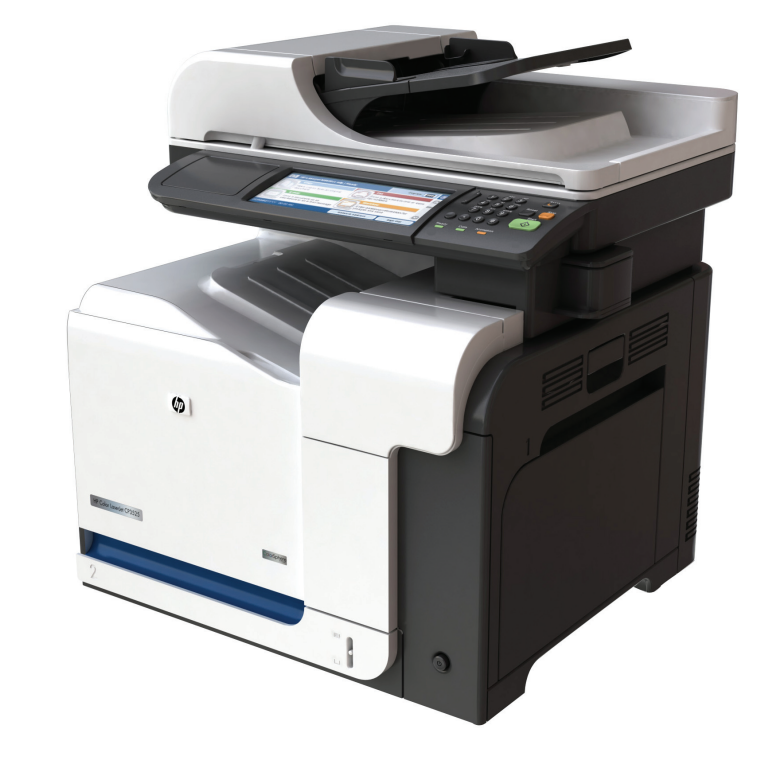

如何:

复印

数字发送

传真

存储作业

# www.hp.com/support/cljcm3530mfp www.hp.com/go/usemyMFP

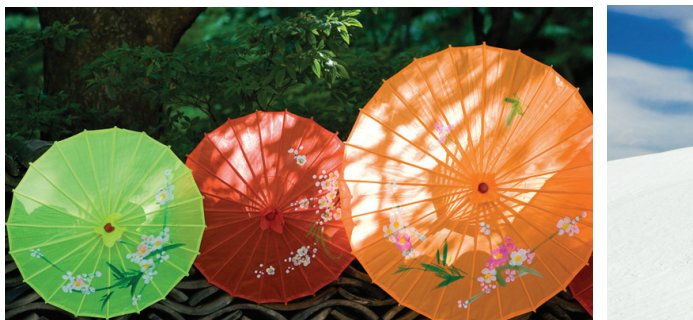

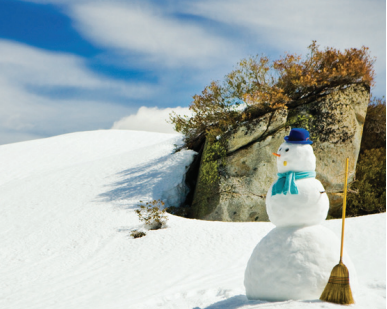

# 快速参考汇总

| 页码 | 我如何?       | 要执行的步骤                                                                                                    |
|----|------------|----------------------------------------------------------------------------------------------------|
| 1  | 制作黑白或彩色副本  | 轻触 <b>复印</b> 。轻触 <b>彩色/黑色</b> 。要制作黑白副本,请轻触 <b>黑色</b> 。<br>要制作彩色副本,请轻触 <b>彩色</b> 。轻触 <b>确定</b> 。按下 <b>开始</b> 。                                                             |
| 2  | 制作双面副本     | 轻触复印。如果原文档打印在一面上,请轻触单面原件,双面<br>输出。或者,如果原文档打印在两面上,请轻触双面原件,双<br>面输出。轻触确定。按下开始。                                                                                              |
| 3  | 复印打印的图片或照片 | 轻触复印。轻触 <b>原件尺寸</b> 。轻触更多选项。轻触优化文本/图<br>片。轻触打印的图片或照片。轻触确定。按下开始。                                                                                                    |
| 4  | 制作小册子      | 轻触 <b>复印</b> 。轻触 <b>更多选项</b> 。轻触 <b>小册子格式</b> 。轻触 <b>小册子打</b><br>开。如果原件打印在一面上,请轻触 <b>单面</b> 。如果原件打印在两<br>面上,请轻触 <b>双面</b> 。轻触 <b>确定</b> 。按下 <b>开始</b> 。                   |
| 5  | 发送到电子邮件    | 轻触 <b>电子邮件</b> 。填写 <b>发件人:、收件人:</b> 和 <b>主题:</b> 字段。按下<br>开始。                                                                                                    |
| 6  | 扫描到网络文件夹   | 轻触网络文件夹。选择要在其中保存文档的文件夹。或者,轻<br>触网络文件夹路径以打开键盘,然后键入文件夹路径。轻触文<br>件名以打开键盘,然后键入文件名。按下开始。                                                                                       |
| 7  | 发送传真       | 轻触 <b>传真</b> 。轻触 <b>传真收件人</b> 。输入传真号。轻触 <b>确定</b> 。轻触绿<br>色的向下箭头按钮以将号码添加到收件人列表。重复此步骤添<br>加更多号码。按下 <b>开始</b> 。                                                             |
| 8  | 存储复印作业     | 轻触 <b>作业存储</b> 。轻触 <b>创建</b> 。轻触 <b>新建作业</b> 。键入文件夹名称。<br>轻触向下箭头,然后键入作业名。轻触 <b>确定</b> 。可选: 要将作<br>业设为专用作业,请轻触 <b>打印 PIN</b> ,然后为作业键入 PIN。轻<br>触 <b>确定</b> 。按下 <b>开始</b> 。 |
| 10 | 检索存储的作业    | 轻触 <b>作业存储</b> 。选择要在其中存储作业的文件夹。从列表中选<br>择作业。如果作业是专用作业,请轻触 <b>PIN</b> :下面的框并键<br>入正确的 PIN。按下 <b>开始</b> 。                                                                   |

# 制作黑白或彩色副本

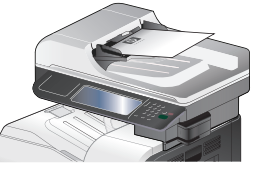

步骤 1

将原件面朝上放入文档进纸器,或者面朝下 放在玻璃板上。

| 彩色桌子 |    | (2) |
|------|----|-----|
| ○自动检 | nj |     |
| ○ 彩色 |    |     |
| ● 黒色 |    |     |
|      |    |     |
|      |    |     |
|      | 确定 | 取消  |
|      | 确定 | 取消  |

## 步骤 4

要制作黑白副本,请轻触**黑色**。要制作彩色 副本,请轻触**彩色**。轻触**确定**。

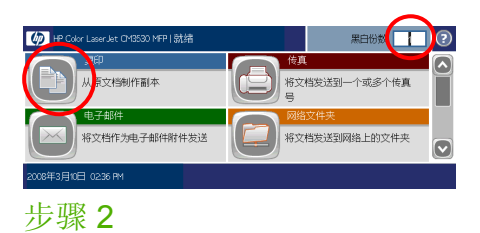

使用数字小键盘更改副本数量。轻触复印。

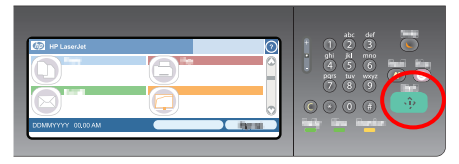

步骤 5

按下**开始**。

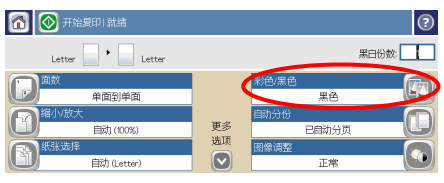

步骤 3

轻触**彩色/黑色**。

# 制作双面副本

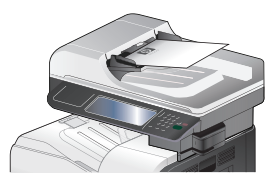

步骤 1

将原件面朝上放入文档进纸器,或者面朝下放 在玻璃板上。

| Sides      |                                  |                                       | (?)               |
|------------|----------------------------------|---------------------------------------|-------------------|
| Copy Sites |                                  | Touch the "Orientation" button to     |                   |
| • 1+       | 1-sided original, 1-sided output | select portrait/l<br>side orientation | andscape and back |
| 0 2 + 2    | 2-sided original, 2-sided output |                                       |                   |
| 0 1+2      | 1-sided original, 2-sided output |                                       |                   |
| 0 2        | 2-sided original, 1-sided output | Orientat                              | ion               |
| $\bigcirc$ |                                  | ок                                    | Cancel            |

### 步骤4

如果原件打印在一面上,请轻触**单面原件,双面 输出**。如果原件打印在两面上,请轻触**双面原** 件,双面输出。轻触确定。

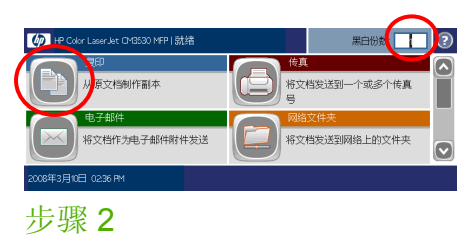

使用数字小键盘更改副本数量。轻触复印。

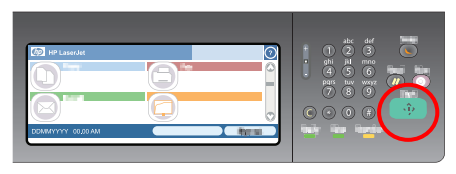

步骤5

按下**开始**。

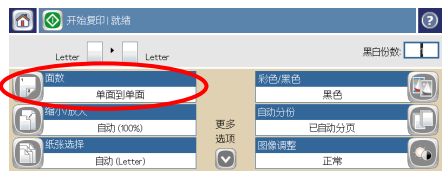

步骤3

轻触面数。

# 复印打印的图片或照片

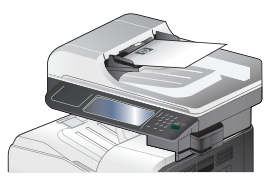

步骤1

将原件面朝上放入文档进纸器,或者面朝下放 在玻璃板上。

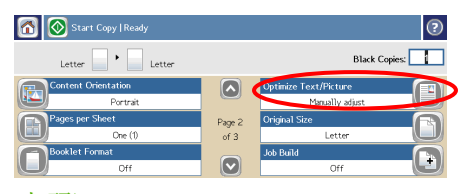

步骤 4

轻触**优化文本/图片**。

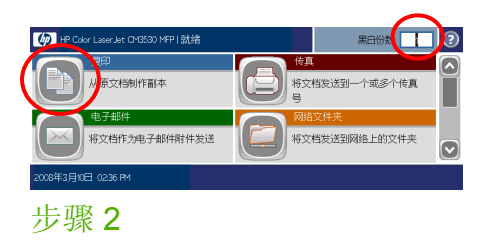

使用数字小键盘更改副本数量。轻触复印。

| (7) 化文 医周片 | 0                    |
|------------|----------------------|
| ● ➡ 手动调整   | 使用骨块手动调整优化输出的方<br>式。 |
| ○ 文本       |                      |
| 🔿 🚺 打印的图片  | 优化                   |
|            |                      |
|            | 又4 開片                |
|            | 确定 取消                |

步骤5

轻触打印的图片或照片。

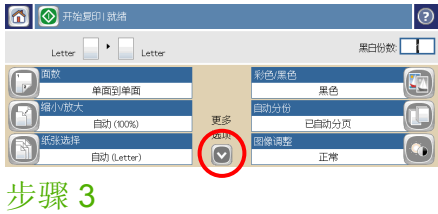

轻触**更多选项**。

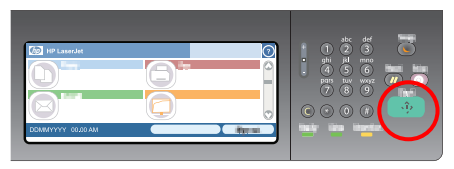

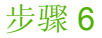

按下**开始**。

# 制作小册子

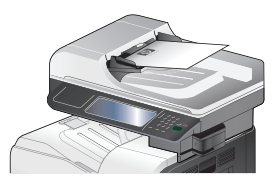

步骤1

将原件面朝上放入文档进纸器,或者面朝下放 在玻璃板上。

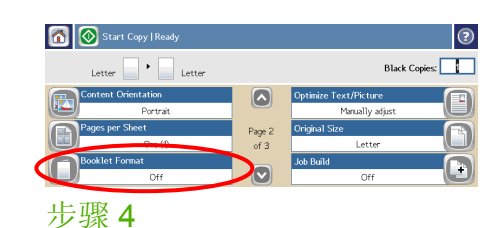

轻触小册子格式。

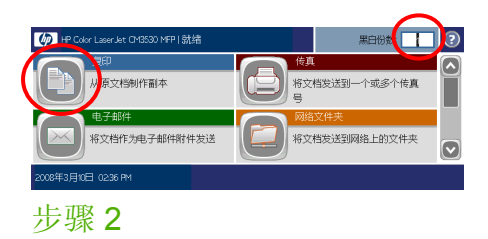

使用数字小键盘更改副本数量。轻触复印。

| Sooklet Format |                   |
|----------------|-------------------|
| Booklet        | Cignal Side.      |
| Booklet off    | 1 1-sided         |
| Booklet on     | 2 2-sided         |
| $\smile$       |                   |
|                | Desta a second    |
|                | Border of an Poge |
|                | OK Cancel         |

## 步骤5

轻触**小册子打开**。如果原件打印在一面上,请轻 触**单面**。如果原件打印在两面上,请轻触**双面**。 轻触**确定**。

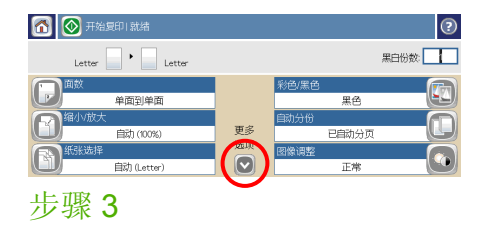

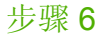

按下**开始**。

轻触**更多选项**。

# 发送到电子邮件

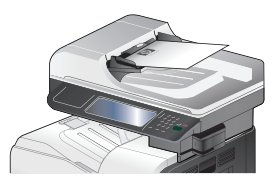

步骤 1

将原件面朝上放入文档进纸器,或者面朝下放 在玻璃板上。

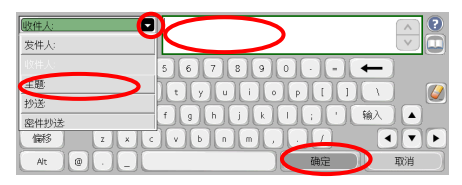

### 步骤 4

键入电子邮件地址。轻触**收件人**旁边的向下箭 头。轻触**主题**,然后键入文本。轻触**确定**。

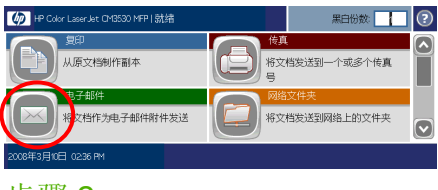

步骤2

轻触**电子邮件**。如果出现提示,则键入用户名 和密码。

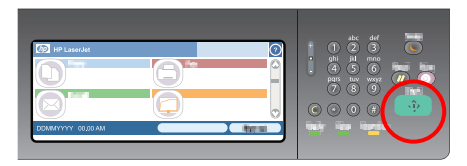

步骤5

按下**开始**。

|                         | ? |
|-------------------------|---|
|                         | • |
|                         |   |
| 主題<br>?                 | ◙ |
| 2006年3月10日 0239 PM 更多选项 |   |

## 步骤3

轻触**发件人**字段,然后键入电子邮件地址。轻 触**收件人**字段。

# 扫描到网络文件夹

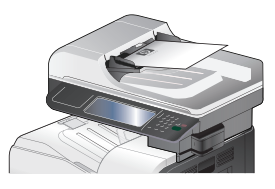

步骤1

将原件面朝上放入文档进纸器,或者面朝下放 在玻璃板上。

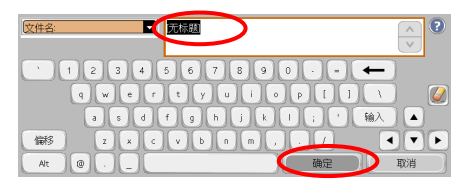

步骤 4

轻触**文件名**以打开键盘,然后键入文件名。轻触 确定。

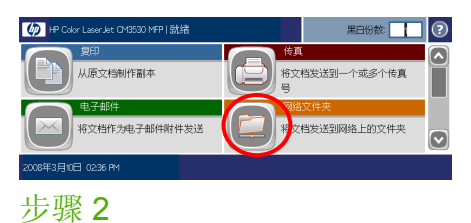

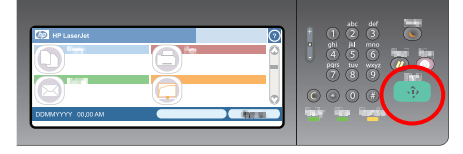

轻触**网络文件夹**。

步骤 5

按下**开始**。

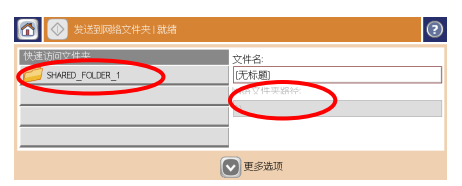

## 步骤3

选择要在其中保存文档的文件夹。或者,轻触 网络文件夹路径以打开键盘,然后键入文件夹 路径。轻触确定。

# 发送传真

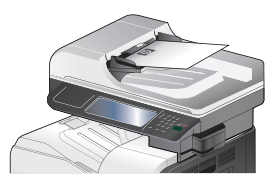

步骤 1

将原件面朝上放入文档进纸器,或者面朝下放 在玻璃板上。

| 🚮 🔕 发送传真   就绪     |                              |    |            | ?        |
|-------------------|------------------------------|----|------------|----------|
| 传真收件人:<br>[23455] | 快速拨号代码:<br>(2)<br>(2)<br>(4) | 01 | 快速拨号       |          |
| 一 删除 详情           | 💽 更多选项                       |    | 2008年3月10日 | 02:41 PM |

## 步骤4

轻触绿色的向下箭头按钮以将号码添加到收件人 列表。重复此步骤添加更多号码。

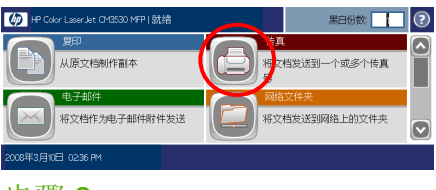

# 步骤 2

轻触**传真**。如果出现提示,则键入用户名和 密码。

| 🚮 🙆 发送传真   就绪 |        |    |            | ?        |
|---------------|--------|----|------------|----------|
| 传真收件人:        | 快速接号代码 |    | 快速拨号       |          |
| 1234567       | 0      | 01 |            |          |
|               |        | 03 |            |          |
|               | ● 東多遊頂 |    | 2008年3月10日 | 02.42 PM |
|               |        |    |            |          |

### 步骤5

轻触更多选项。验证设置是否与原件匹配。

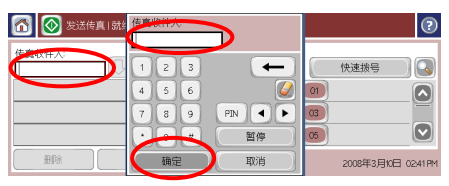

## 步骤3

轻触传真收件人。输入传真号。轻触确定。

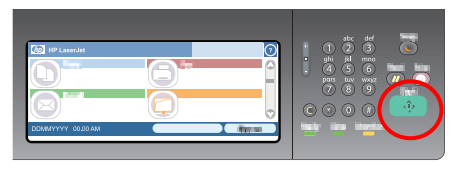

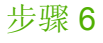

按下**开始**。

# 存储复印作业

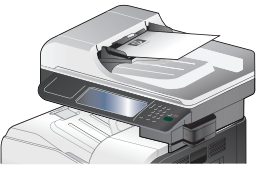

步骤 1

将原件面朝上放入文档进纸器,或者面朝下放 在玻璃板上。

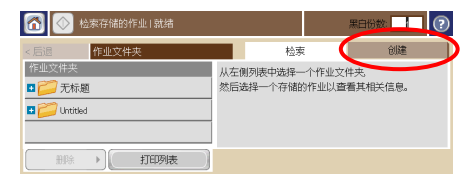

步骤 3

轻触创建。

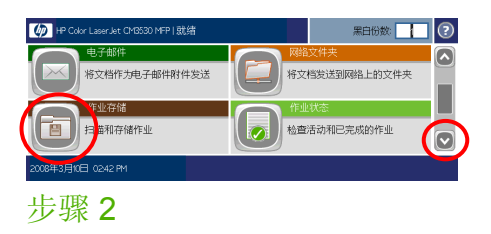

向下滚动查看并轻触作业存储。

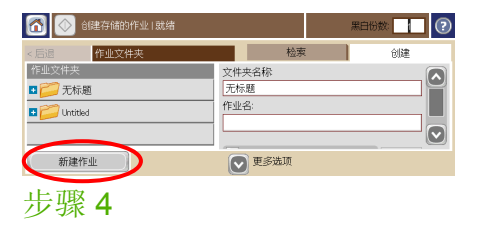

轻触**新建作业**。

# 存储复印作业(续)

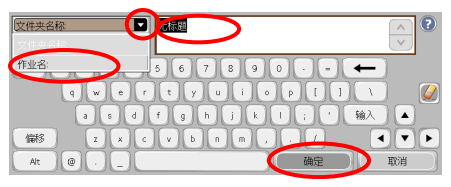

### 步骤 5

为文件夹键入一个名称。轻触**文件夹名称**旁边 的向下箭头。轻触**作业名**,然后为作业键入名 称。轻触**确定**。

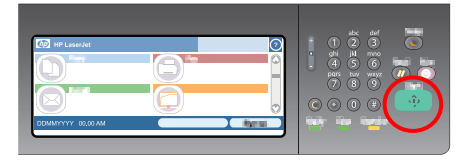

## 步骤 7

按下**开始**。作业将一直保存在产品上,直至您 将其删除。

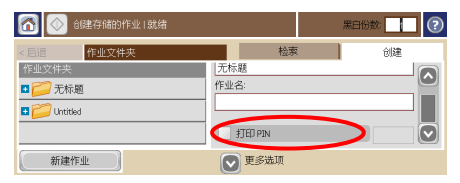

### 步骤6

可选: 要将作业设为专用作业,请轻触**打印** PIN,然后为作业键入 PIN。轻触**确定**。

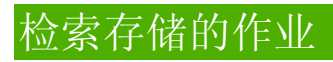

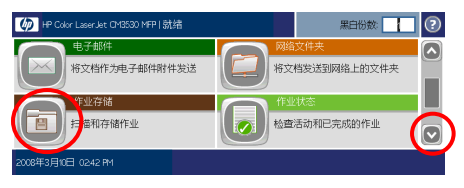

步骤 1

向下滚动查看并轻触作业存储。

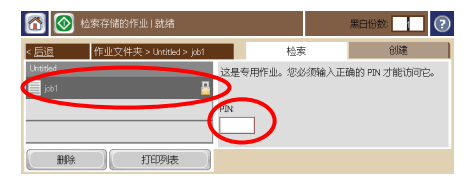

### 步骤3

从列表中选择作业。如果作业是专用作业,请轻触 **PIN**:下面的框并键入正确的 **PIN**。

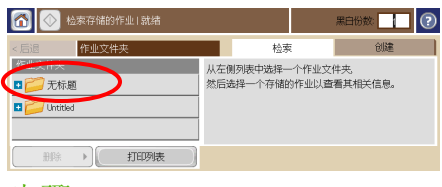

步骤 2

选择要在其中存储作业的文件夹。

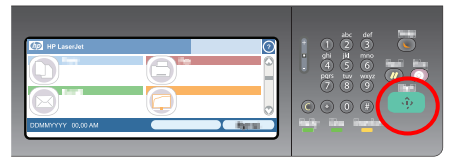

步骤 4

按下**开始**。

# 使用简体中文输入键盘

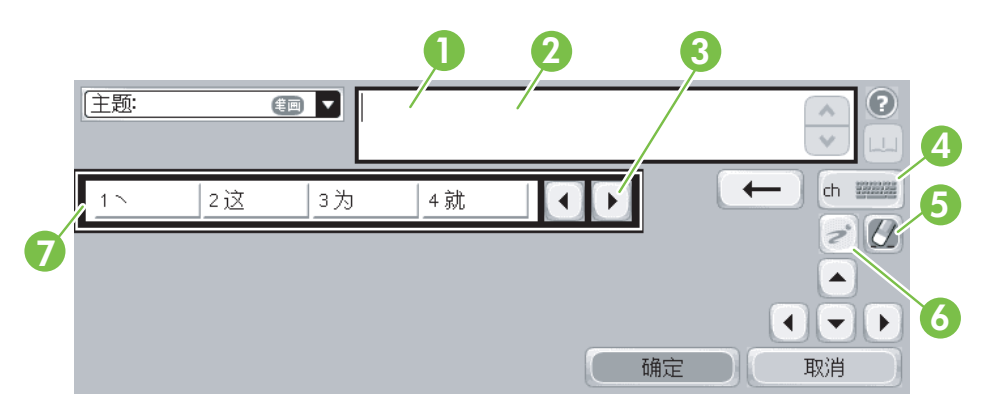

| 1 | 文本区域   | 包含要显示的文本。          |
|---|--------|--------------------|
| 2 | 撰写区域   | 输入文本的区域。           |
| 3 | 滚动按钮   | 滚动查看备选列表中的各个项目。    |
| 4 | 键盘布局按钮 | 轻触此按钮,选择不同语言的键盘布局。 |
| 5 | 橡皮擦按钮  | 清除活动文本区域。          |
| 6 | Zi 按钮  | 在预测模式和点击模式之间切换。    |
| 7 | 备选区域   | 显示可能与您输入的文本匹配的条目。  |

#### www.hp.com

www.hp.com

#### © 2008 Hewlett-Packard Development Company, L.P.

#### www.hp.com

除非版权法许可,否则,在事先未经书面许可的情况下,严禁复制、改编或翻译本书。

此处包含的信息如有更改, 恕不另行通知。

HP 产品和服务的保修仅以随该产品和服务提供的书面保修声明为准。此处内容不代表任何额外保修。HP 公司对此处任何技术性或编辑性的错误或遗漏概不负责。

## 资源

可通过 www.hp.com/support/cljcm3530mfp 获取产品支持信息。

- 用户指南
- 辅助工具
- 动画步骤

HP Use My MFP 站点上的 MFP 模拟信息:

www.hp.com/go/usemymfp

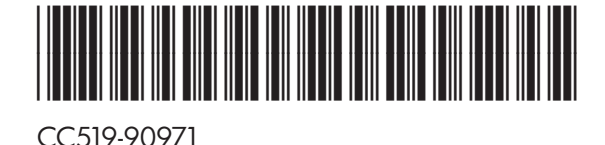

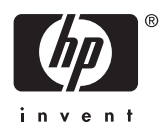